# Login procedure for MIDA GIS.

- Login Page •
- **Register Here** •
- Forgot Password .
- **Change Password** •

### **Open MIDA GIS Portal (Login Page)**

Browse the URL mentioned below to open MIDA GIS Portal

#### http://midagis.mida.gov.my .

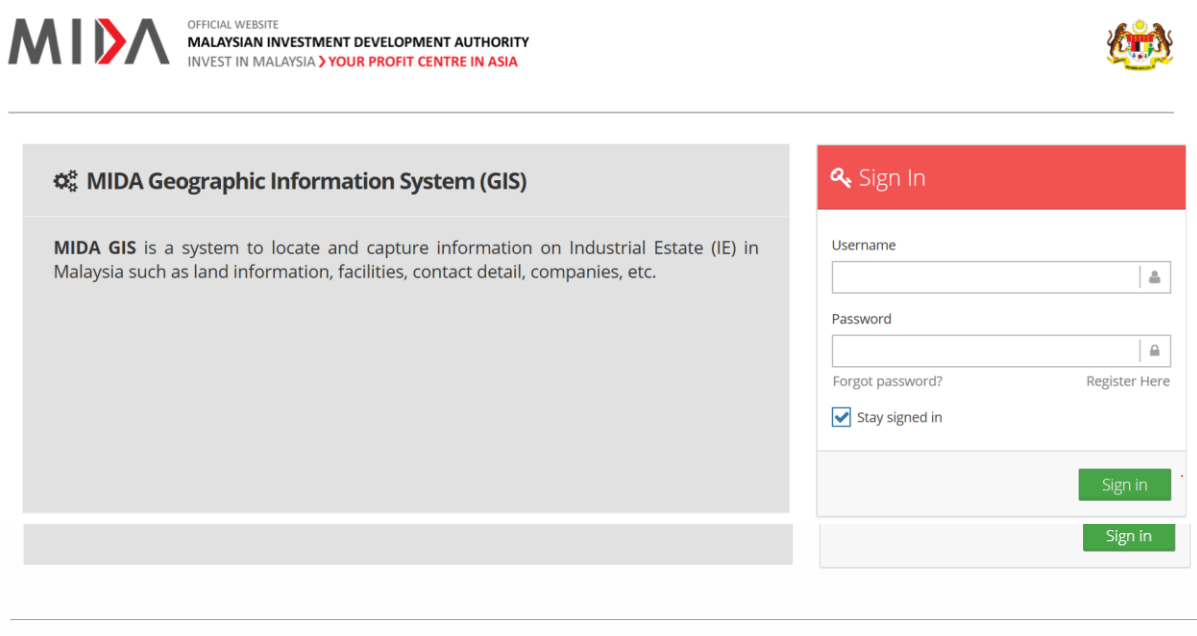

Copyright © Malaysian Investment Development Authority (MIDA) 2019.

Disclaimer: The information provided herein are based on information submitted by companies to MIDA. While MIDA has used reasonable efforts to ensure the accuracy of the information at the time of inclusion, MIDA does not make any guarantee or warranty that the information are accurate or are up-to-date. Interested parties are advised to contact the companies directly for any enquiries.

MIDA shall not be liable for any loss or damage arising out of any access to, use of, or reliance upon the information in this database.

Best viewed in  $1024 \times 768$  using Google Chrome or Mozilla Firefox.

Should you have any problem, please contact: statistics@mida.gov.my

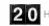

20 Hits/ Last Updated : Saturday 7th December 2019

### Login to MIDA GIS

New user may click on **Register Here**, user will be navigated to "**Register**" screen. Fill up all the information required and click "**Register**". The e-mail notification will be sent and user is required to click on the verification link (Confirm My Email Address) in their e-mail.

| Registration                     |
|----------------------------------|
| * All fields are mandatory       |
| Title Name *<br>- Select Title ✓ |
| Company Name                     |
| Designation                      |
| Email *                          |
| Password * Confirm Password *    |
| Ø                                |
| Phone No. *                      |
| Country                          |
| Cancel<br>Register               |

#### E-mail Notification.

You have successfully registered yourself to the MIDA GIS Portal. Please click the link below to verify your email address

Confirm My Email Address

Thank You

Regards,

### Forgot Password

Click "Forgot password", user will be navigated to popup "Forgot password" screen. Fill up an e-mail account that has been registered in the system and click on "Reset Password". The "Reset Link" will be sent to e-mail.

| Forgot Password                  |        | ×              |
|----------------------------------|--------|----------------|
| Please insert your email address |        |                |
| Email Address                    |        |                |
|                                  | Cancel | Reset Password |

### **Reset Link**

Please click the link below to reset your password

http://midagis.mida.gov.my/MIDA-GIS/RePassword.php

Thank you

### **Change Password**

Click on icon on the top right corner page, user will be directed to "Change password" screen. Enter new "Password" and "Confirm Password" and click "Update"

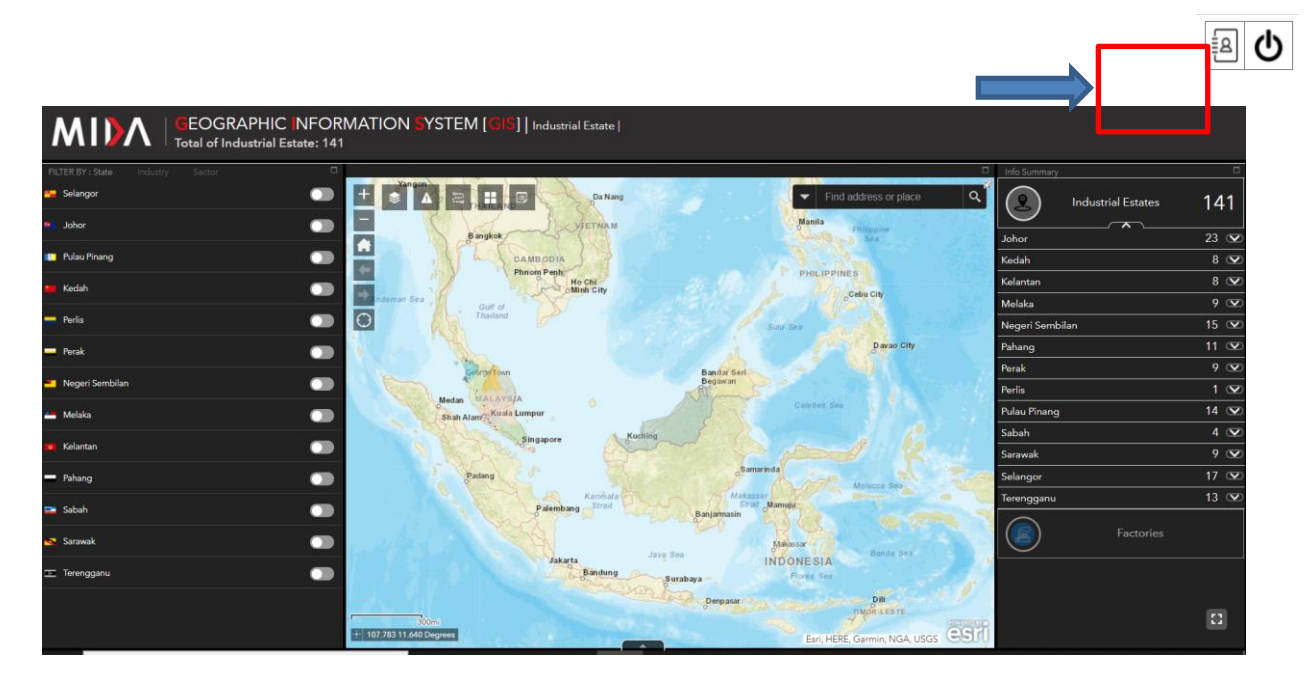

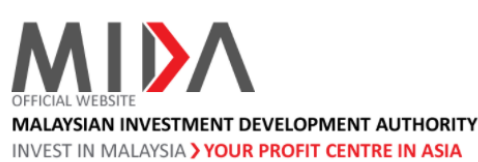

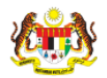

Geographic Information System

| Registration                               |
|--------------------------------------------|
| * All fields are mandatory                 |
| Title Name *<br>Tan Sri ✔ Tengku Shahriman |
| Company Name<br>iman0808                   |
| Designation<br>Manager                     |
| Email *                                    |
| Password * Confirm Password *              |
| Phone No. *                                |
| 0162157586                                 |
| Malaysia V                                 |
| Cancel Update                              |

# Main Page

User will be directed to page below. This page will display three (3) different portlets which contains Filters (state, type and sector), Map Viewer and Info Summary.

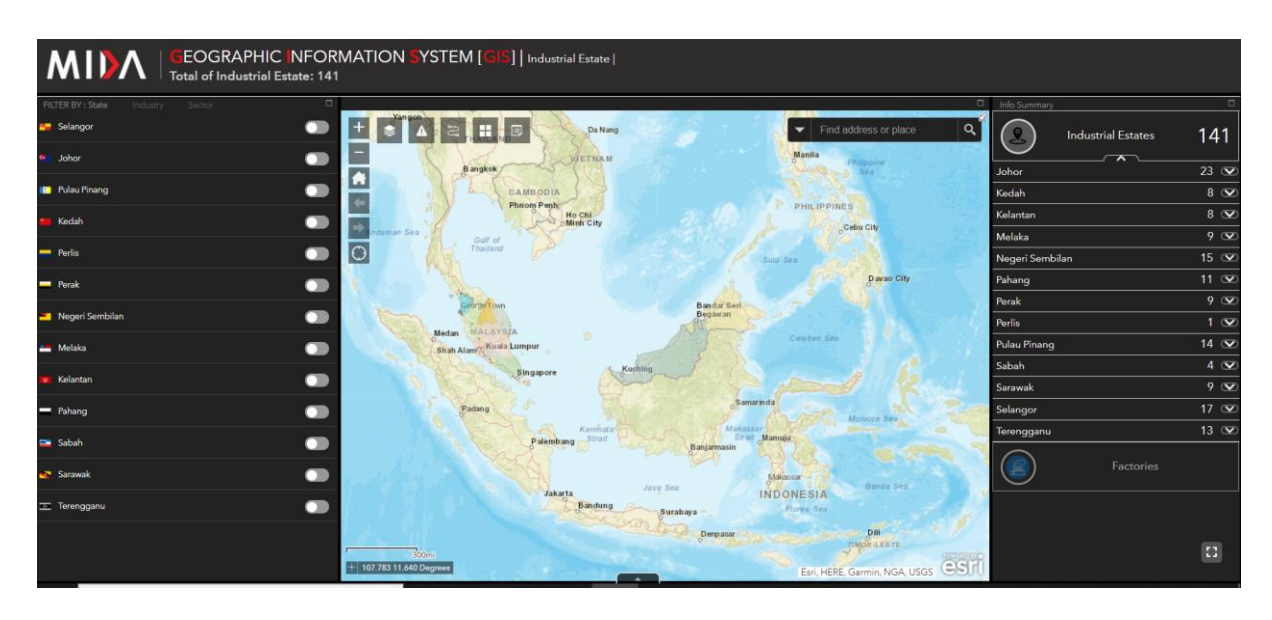

## **Filter Widget**

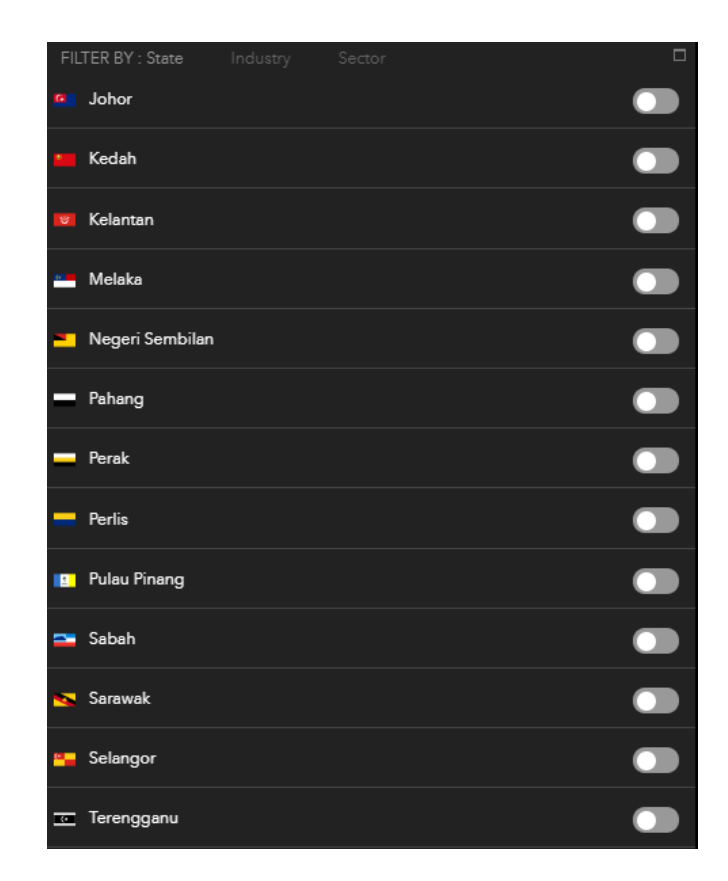

This Filter widget is used to filter:

- State
- Type of Industry
- Sector

#### i. State

Below show the result if state of Johor is selected

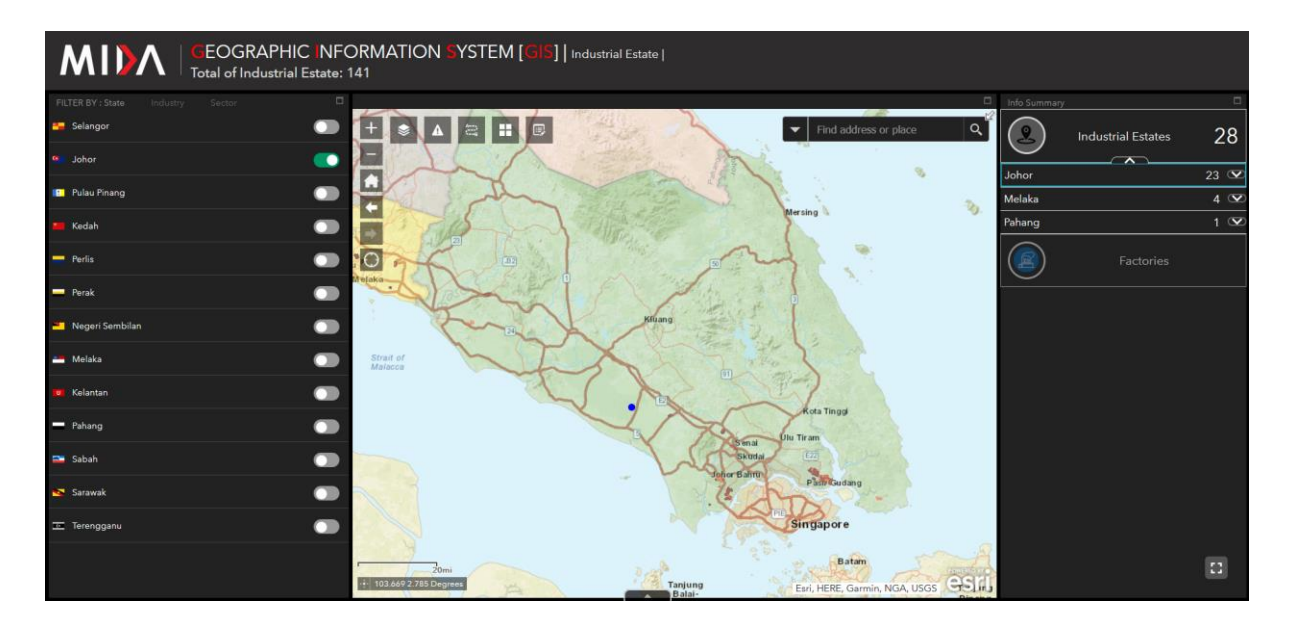

ii. Type of Industry

Below show the result if industry of Heavy Industry is selected

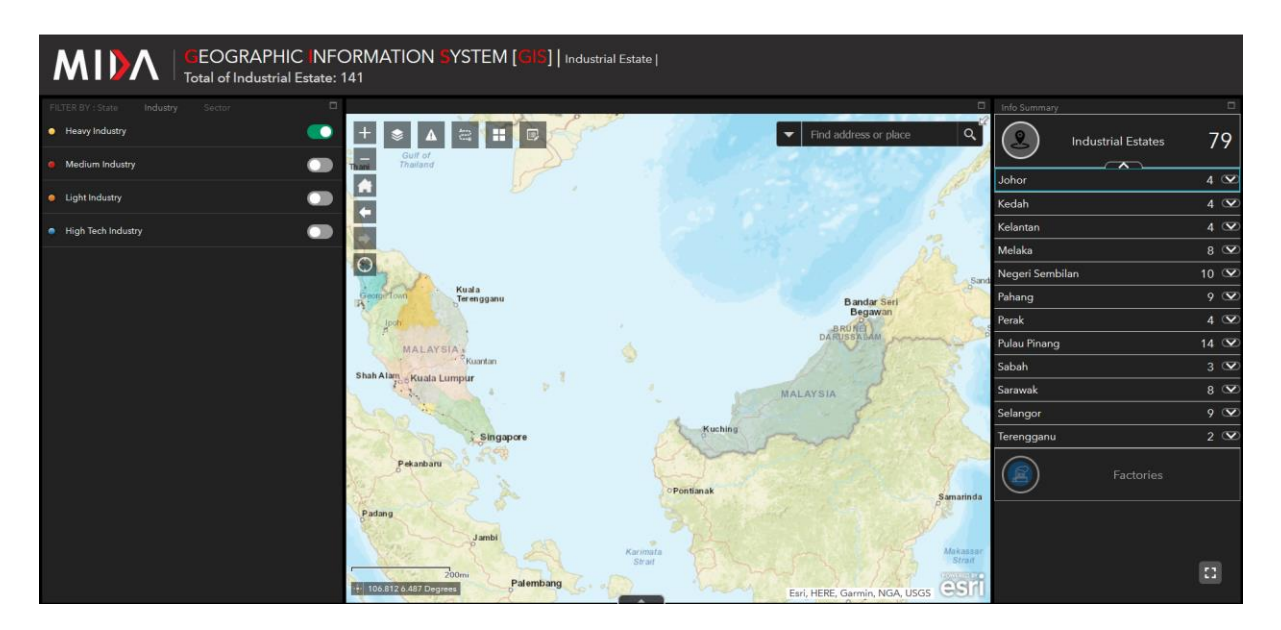

## iii. Sector

Below show the result if sector of Aerospace is selected

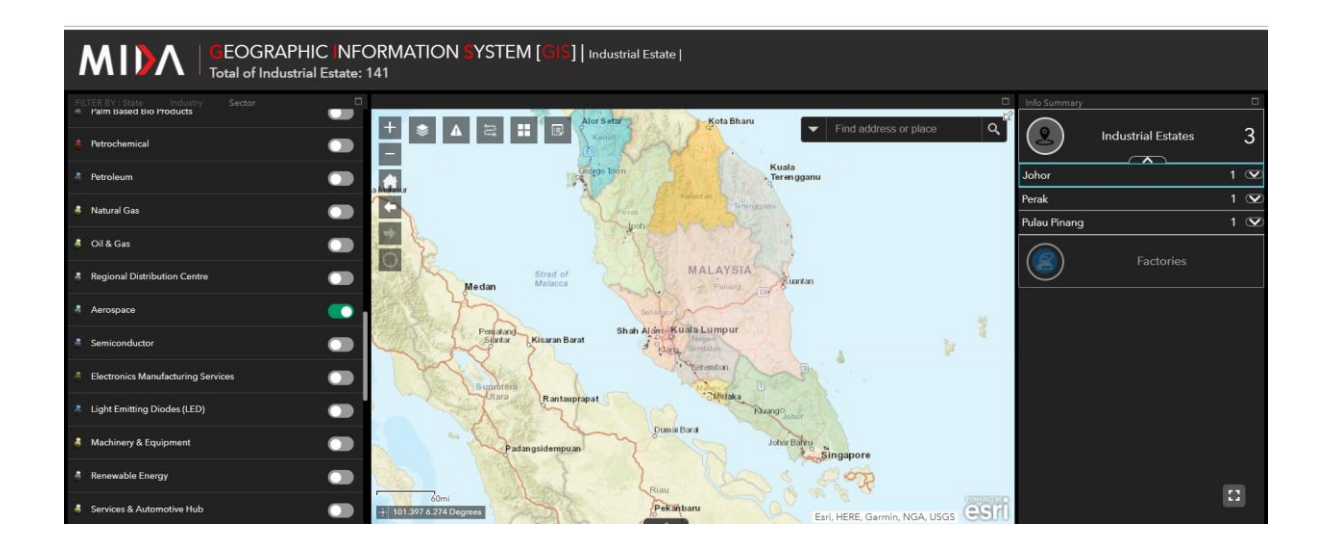

## 1.1 Map Viewer

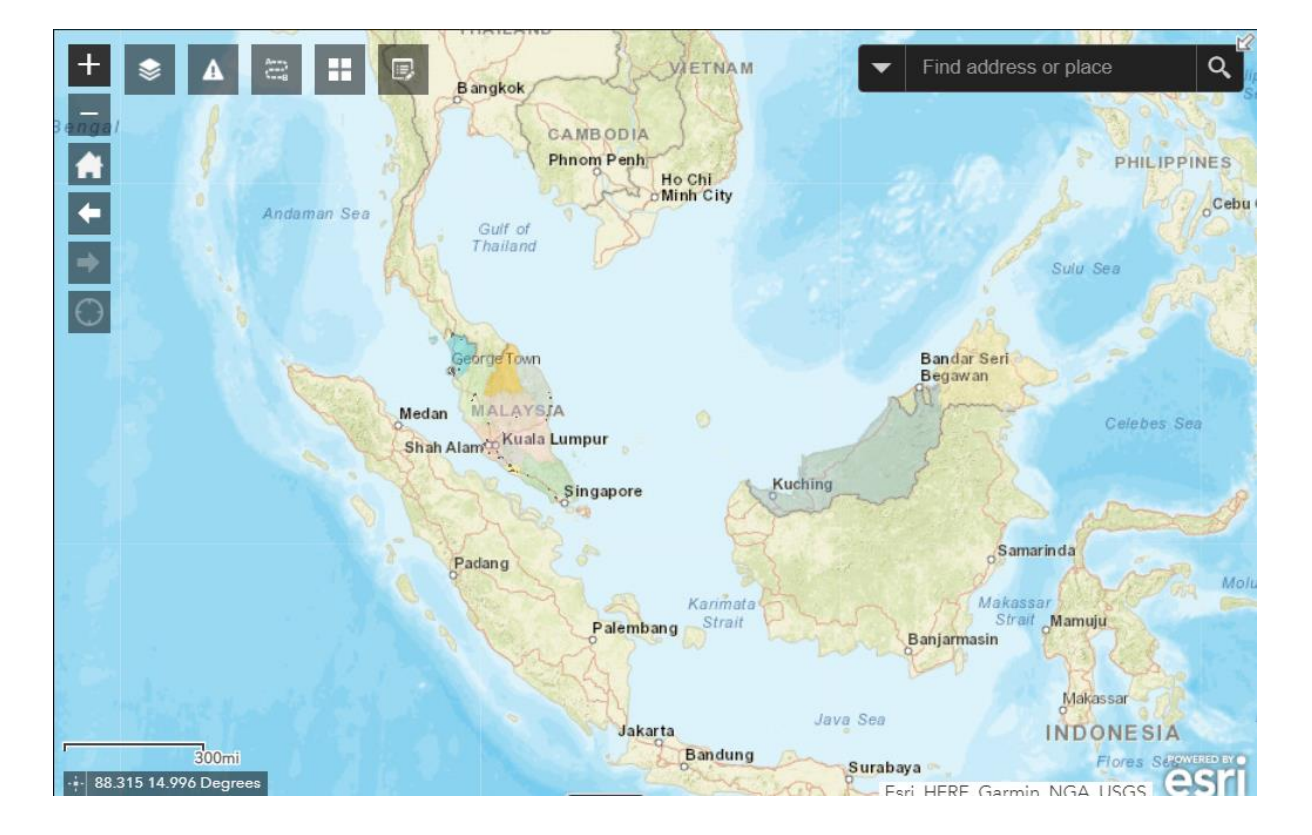

The Map Viewer displays all the information in spatial data.

## 1.2 Navigation Tools

٢

To display layer in maps

Below show list of layer that can be selected in maps

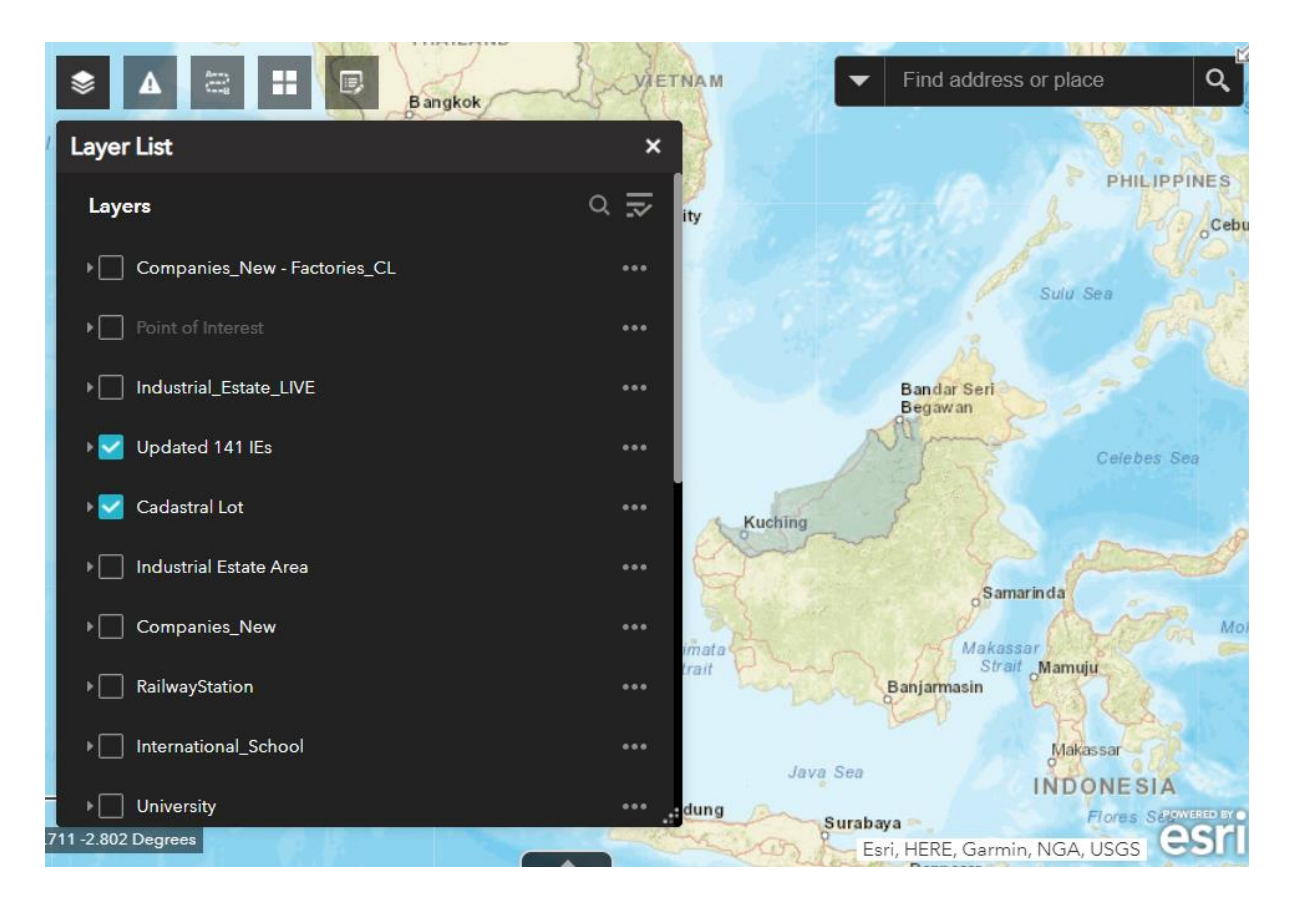

- To get direction from point A to point B
  - i. Insert location in Point A and Point B
  - ii. System will displayed details navigation and estimated time arrival

| + 🔹 💼 🗃  | Directions                                                   | ×                  | ✓ Find address or place            |
|----------|--------------------------------------------------------------|--------------------|------------------------------------|
| Jalan D  |                                                              | ALL -              | Sound                              |
|          | Johor Technology Park                                        |                    |                                    |
| E22      | Park@Senai Airport City                                      | ή.                 |                                    |
| ri<br>iu | 0                                                            | ADD                |                                    |
|          | Driving Time                                                 |                    | / /                                |
|          | LEAVE NOW -                                                  | OPTIONS            |                                    |
|          | GET DIRECTIONS CLEAR                                         |                    |                                    |
|          | 00:05                                                        | 6 min typically    |                                    |
|          | hr min                                                       | 4.09 kilometers    |                                    |
|          | 1. Start at Johor Technology Park                            |                    |                                    |
|          | 12:03 PM GMT+0800                                            |                    |                                    |
|          | 2. Go southwest on J105 Jalan Seelong                        | <u>a</u>           |                                    |
| 10       | 3. Turn left on Persiaran Sac toward ECC                     | ) Business Park II |                                    |
| Jalam    | 2.07 km - 2 min                                              |                    |                                    |
| Berkal   | 4. Turn left                                                 |                    |                                    |
| and the  | 0.70 km · 1 min                                              |                    |                                    |
| eine G   | 0.05 km                                                      |                    |                                    |
| JEL I    | 6. Finish at I-Park@Senai Airport City on                    | the left           |                                    |
| Stebrau  | 4.09 km · 5 min                                              |                    |                                    |
|          | 12:08 PM GMT+0800<br>Use subject to Esri <u>Terms of Use</u> |                    |                                    |
|          |                                                              |                    |                                    |
| 0.4km    |                                                              |                    |                                    |
| eka      |                                                              |                    | Lan, HERE, Gamini, NOA, 0303 CCC00 |

# **To select design of basemap gallery**

User can select different type of basemap design suitable to their liking

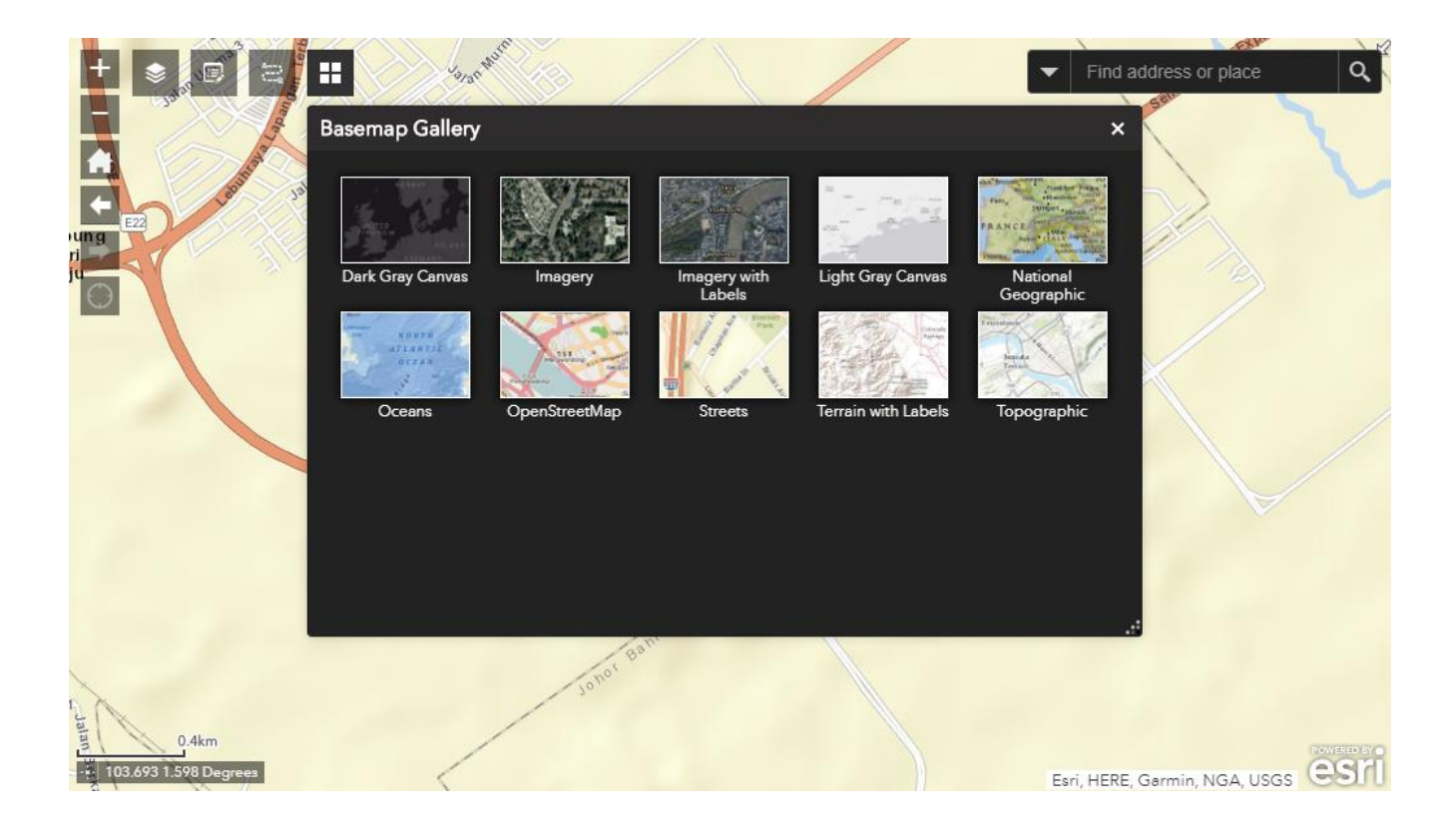

- To zoom in
  To zoom out
  To display default extent
  To display previous extent
  To display next extent
  - To display current location

Find address or place

To find address or place in maps

User can type place that need to find in search box. System will displayed related place

q

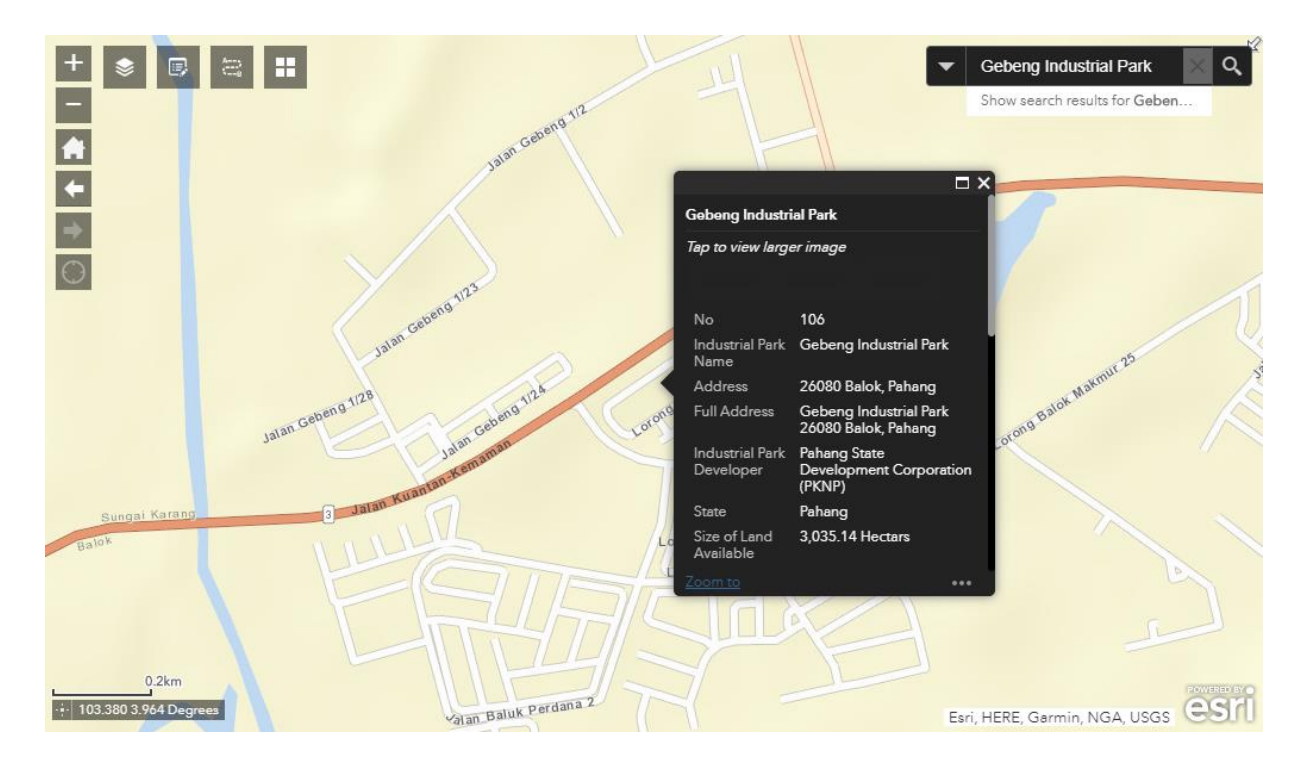

## 1.3 Info Summary Widget

## **Industrial Estate**

| Info Summary       |    |                   |
|--------------------|----|-------------------|
| Industrial Estates | 14 | 1                 |
| Johor              | 23 | $\mathbf{\nabla}$ |
| Kedah              | 8  | $\mathbf{\nabla}$ |
| Kelantan           | 8  | $\mathbf{\nabla}$ |
| Melaka             | 9  | $\mathbf{\nabla}$ |
| Negeri Sembilan    | 15 | $\mathbf{\nabla}$ |
| Pahang             | 11 | $\mathbf{\nabla}$ |
| Perak              | 9  | $\mathbf{\nabla}$ |
| Perlis             | 1  | $\mathbf{\nabla}$ |
| Pulau Pinang       | 14 | $\mathbf{\nabla}$ |
| Sabah              | 4  | $\mathbf{\nabla}$ |
| Sarawak            | 9  | $\mathbf{\nabla}$ |
| Selangor           | 17 | $\mathbf{\nabla}$ |
| Terengganu         | 13 | $\mathbf{\nabla}$ |

This widget is used to summarize Industrial Estate by State in Malaysia base on map view extent.

Below is the result show if Industrial Estate in Kedah is selected. System will display the polygon of the IE and full information regarding Industrial Estate selected

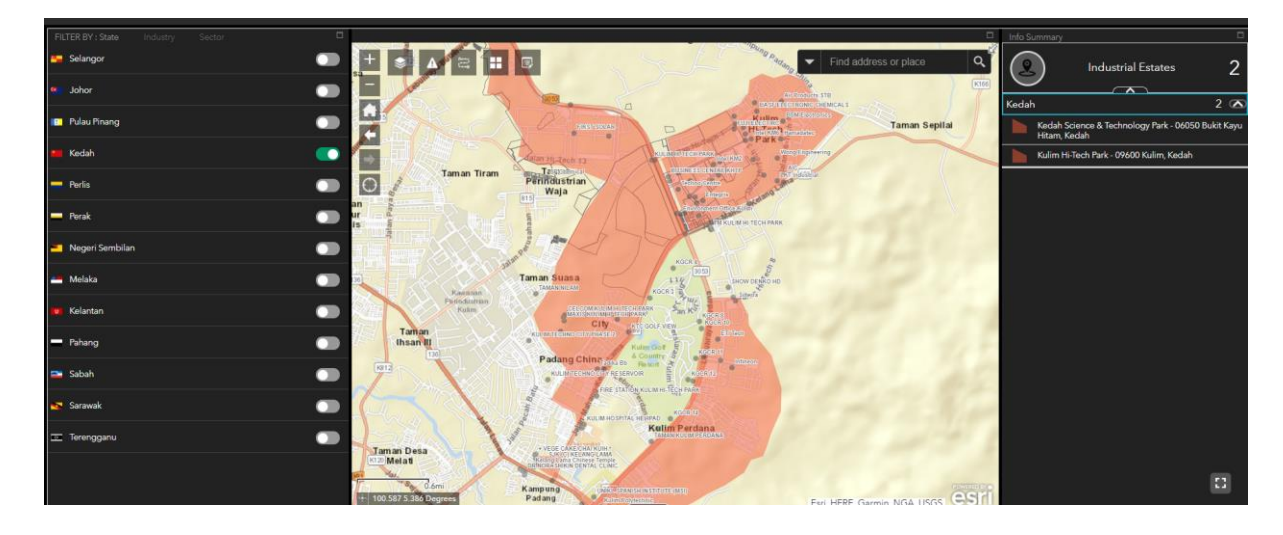

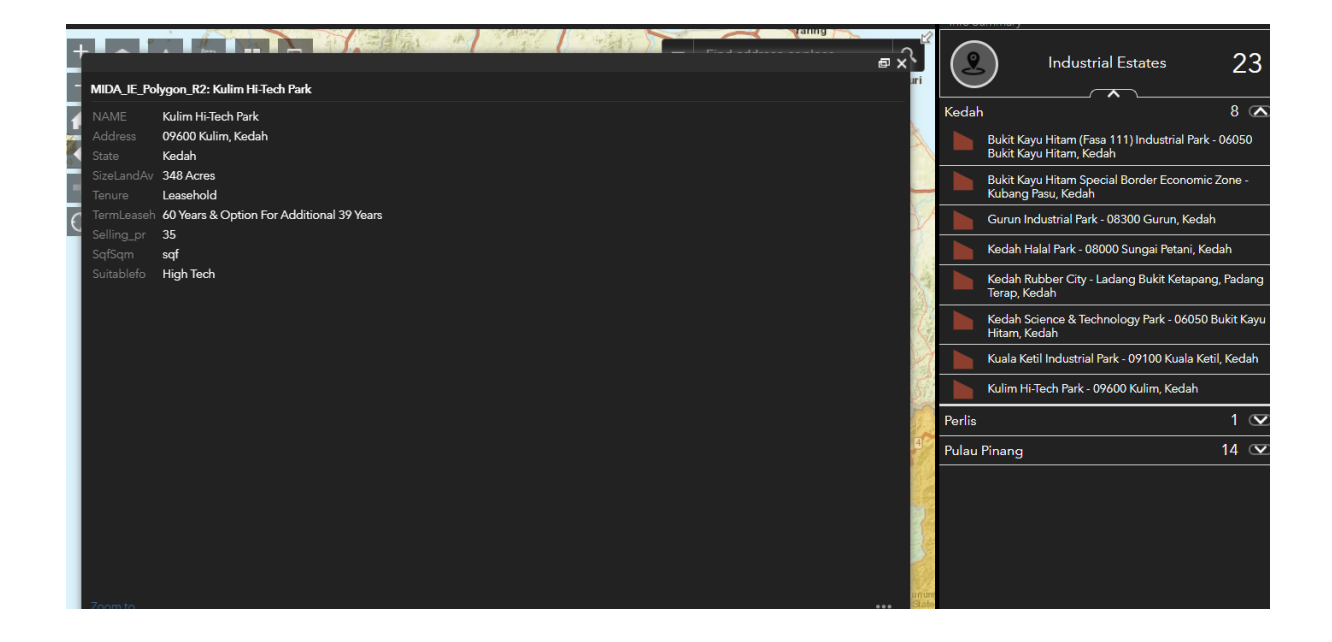

### **Factories / Companies**

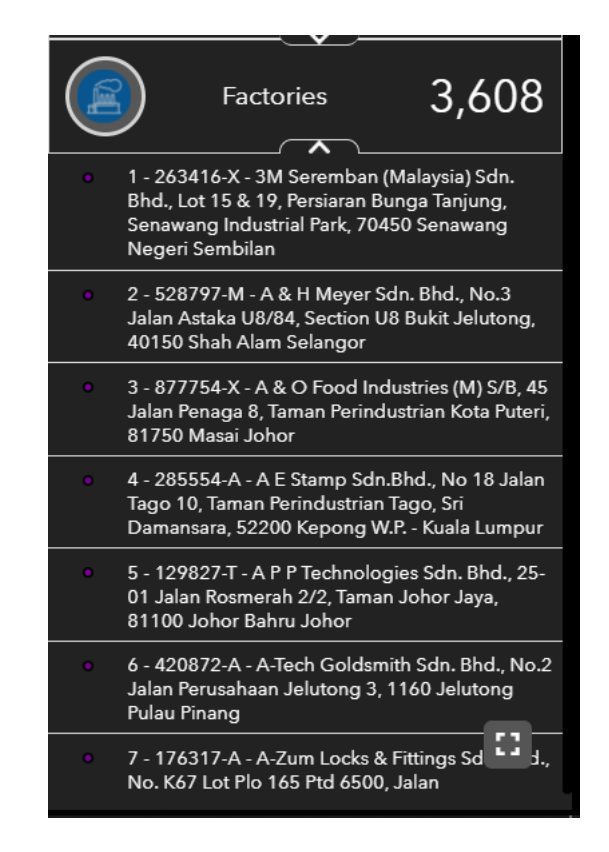

This widget is used to summarize Factories in Malaysia base on map view extent.

Below is the result show if a factory/company is selected. System will display full information regarding factory/company.

| I |      |                                      |                                                                                                    |        |                           |                  |               |                                                                                                    |                                                   |
|---|------|--------------------------------------|----------------------------------------------------------------------------------------------------|--------|---------------------------|------------------|---------------|----------------------------------------------------------------------------------------------------|---------------------------------------------------|
|   | Th = | Gulf of<br>Thailand                  |                                                                                                    | -      | Find address or slass     | ∎ X <sup>v</sup> | 2             | Industrial Estate                                                                                            | s 141                                             |
| I |      | Companies_New: 3M Seremb             | oan (Malaysia) Sdn. Bhd.                                                                                |        |                           |                  | $\sim$        |                                                                                                    |                                                   |
| I |      |                                      |                                                                                                    |        |                           |                  |               | <b>`</b>                                                                                                    | ~ ( ~ ~                                           |
| I | H    |                                      | 263416-X                                                                                                |        |                           |                  |               | Factories                                                                                                    | 3,608                                             |
| I |      |                                      | 3M Seremban (Malaysia) Sdn. Bhd.,                                                                       |        |                           | 1                |               |                                                                                                    |                                                   |
|   | 0    |                                      | Lot 15 & 19,<br>Persiaran Bunga Tanjung,<br>Senawang Industrial Park,<br>70450 Senawang Negeri Sembilan |        |                           | Sanda            | • 1<br>E<br>S | - 263416-X - 3M Seremban<br>hd., Lot 15 & 19, Persiaran B<br>enawang Industrial Park, 70-<br>leceri Sembilan | (Malaysia) Sdn.<br>Junga Tanjung,<br>450 Senawang |
| I |      |                                      | 06-6702211                                                                                              |        |                           |                  |               |                                                                                                    |                                                   |
| ľ |      |                                      | 06-6777668                                                                                              |        |                           | 2                | • 2<br>.J     | - 528/9/-M - A & H Meyer S<br>alan Astaka U8/84 Section L                                                    | idn. Bhd., No.3<br>J8 Bukit Jelutona              |
| I |      |                                      | 3M Seremban (Malaysia) Sdn. Bhd.                                                                        |        |                           | $\mathbf{y}$     | 4             | 0150 Shah Alam Selangor                                                                                      |                                                   |
|   | s    |                                      | Lot 15 & 19<br>Persiaran Bunga Tanjung 2<br>Senawang Industrial Park<br>70450 Senawang Negeri Sembilan  |        |                           |                  | • 3<br>J<br>8 | - 877754-X - A & O Food In<br>alan Penaga 8, Taman Perinc<br>1750 Masai Johor                                | dustries (M) S/B, 45<br>Iustrian Kota Puteri,     |
| I |      |                                      | Negeri Sembilan                                                                                         |        |                           |                  | • 4           | - 285554-A - A E Stamp Sdr                                                                                   | n.Bhd., No 18 Jalan                               |
| I | 2    |                                      | Malaysia                                                                                                |        |                           |                  | Т             | ago 10, Taman Perindustrian                                                                                  | Tago, Sri                                         |
| I | 1    |                                      | 06-6778111                                                                                              |        |                           |                  |               | amansara, 52200 Kepong v                                                                                     | v.r Kuala Lumpur                                  |
| I | m    |                                      | 06-6792523                                                                                              |        |                           |                  | • 5           | - 129827-T - A P P Technolo                                                                                  | gies Sdn. Bhd., 25-                               |
| I | See. |                                      | joshuasang@3mmm.com                                                                                     |        |                           |                  | 8             | 1100 Johor Bahru Johor                                                                                       | in Johor Jaya,                                    |
| I | 3    |                                      | Non-Metallic Mineral Products                                                                           |        |                           | da               |               | - 420872-A - A-Tech Golden                                                                                   | nith Sdn. Bhd. No.2                               |
| I | FO   |                                      | Plastic Carrier                                                                                         |        |                           |                  | J             | alan Perusahaan Jelutong 3,<br>ulau Pinang                                                                   | 1160 Jelutong                                     |
|   |      | 200mi Jamb<br>111.141 -2.188 Degrees | Karimata                                                                                                | Chin . | Fari HERE Garmin NGA USGS | POWERED BY       | • 7<br>N      | - 176317-A - A-Zum Locks &<br>Io. K67 Lot Plo 165 Ptd 6500                                                   | k Fittings Sd 🛃 J.,<br>), Jalan                   |